## MAINTAIN YOUR PRIVACY WHILE YOU SURF THE INTERNET

## **Turn on InPrivate Browsing**

In addition to setting up a "throw-away email address, you may wish to turn on InPrivate Browsing in your browser. To activate it in Edge, simply click on the More tab (3 dots) in the upper right corner, and click on New InPrivate Window.

InPrivate Browsing helps prevent your browser from storing data about your browsing session. This includes cookies, temporary Internet files, history, and other data. Toolbars and extensions are disabled by default.

## **Turn on Tracking Protection**

Tracking Protection helps you stay in control of your privacy as you browse the web. In Edge, click on the More tab (3 dots), move down to Advanced Settings, and then turn on Send do not track requests.

Some of the content, images, ads, and analytics that you see on the websites you visit are provided by outside or third-party websites. While this content can provide value to both you and your favorite websites, these third-party websites have the ability to potentially track your behavior across multiple sites. Tracking Protection provides you an added level of control and choice about the information that third-party websites can potentially use to track your browsing activity.